#### 6/ GERER LES BULLETINS

Avec la souris cliquez l'icône « Bulletins » ou le menu Gestion des Bulletins – Bulletins de paye

#### Modifiez éventuellement le mois de la paye : ex janvier

Cliquez le bouton « Créer une fiche »

Créez à partir de : Profil salarié.

Sélectionnez le salarié (cliquez le n° de la ligne) **et cliquez Ok.** Pour créer les bulletins de tout le personnel en une seule opération cliquez **Tout marquer** puis **Ok** 

Si le salarié recherché n'apparaît pas dans la liste cochez la case **Afficher tous les salarié**s. Le salarié manquant (si la fiche salarié a été créée) s'affiche dans une couleur différente. Le bulletin s'affiche à l'écran.

Si aucune valeur n'est présente, c'est que vous avez oublié de saisir le salaire de base dans la fiche salarié.

**Pour imprimer un bulletin**...si le bulletin est à l'écran. **Cliquez le bouton Imprimer** Sélectionnez le format **Papier blanc** Cliquez le bouton **Ok** 

#### 7/ Préparer la paye du mois de janvier

Après la création des bulletins, il faut enregistrer les variables pour chaque salarié (primes, indemnités, nb d'heures sup, congés, acompte, avantage en nature, saisie sur rémunérations...)

Voir Fichier des salariés pour les variables.

#### FICHIER DES SALARIES

| Coordonnées du salarié                                                             | Fonction/statut/           | Élément du salaire brut                                            | Particularités de janvier                                                                  |
|------------------------------------------------------------------------------------|----------------------------|--------------------------------------------------------------------|--------------------------------------------------------------------------------------------|
| CADIC Philippe<br>48 rue Frédéric Chevillon<br>13190 Allauch<br>1 58 01 055 644 51 | Menuisier<br>Non Cadre     | Salaire de base : <b>1220 €</b><br>HS à 125% : 11<br>HS à 150% : 1 | Prime de salissure : 30.50 €<br>Jours de congés pris : 12                                  |
| VIDAL Paul<br>43 rue de la République<br>13001 Marseille                           | Comptable<br>Non cadre     | Salaire de base : <b>1525 €</b><br>HS à 125% : 7                   | Prime exceptionnelle :152.45 €<br>Saisie arrêt : 1500 €<br>Calculer le prélèvement mensuel |
| HADIT Jacques<br>14 rue de la République<br>13001 Marseille<br>1 60 10 137 651 22  | Chef<br>Comptable<br>Cadre | Salaire de base : <b>1830 €</b><br>HS à 125% : 7<br>HS à 150% : 3  | Acompte versé : 200 €<br>Jours de congés pris : 6                                          |
| FEYDEAU Frédéric<br>9 rue Rabutin Chantal<br>13009 Marseille<br>1 56 02 13 453 450 | <b>Directeur</b><br>Cadre  | Salaire de base : 2200 €                                           | Prime exceptionnelle : 152.45 €<br>Avantage en nature : 534 €                              |

*Informations complémentaires*Le taux d'accident du travail est de 1 %.

• L'entreprise a moins de 20 salariés.

#### Tableau des congés payés dûs au 31.12.2006

| Salariés                                              | CADIC<br>Philippe |      | VIDAL<br>Paul |      | HADIT<br>Jacques |       | FEYDEAU<br>Frédéric |      |       |      |      |       |
|-------------------------------------------------------|-------------------|------|---------------|------|------------------|-------|---------------------|------|-------|------|------|-------|
| Congés acquis 2006                                    | Dus               | Pris | Reste         | Dus  | Pris             | Reste | Dus                 | Pris | Reste | Dus  | Pris | Reste |
| (du 1 <sup>er</sup> juin 2005 au<br>31 mai 2006)      | 30                | 18   | 12            | 30   | 30               | 0     | 30                  | 24   | 6     | 30   | 30   | 0     |
| Congés acquis 2007                                    | Dus               | Pris | Reste         | Dus  | Pris             | Reste | Dus                 | Pris | Reste | Dus  | Pris | Reste |
| (du 1 <sup>er</sup> juin 2006 au<br>31 décembre 2006) | 17.5              | -    | 17.5          | 17.5 | -                | 17.5  | 17.5                | -    | 17.5  | 17.5 | -    | 17.5  |
| Cumul des congés dûs au <b>31.12.2006</b>             |                   |      | 295           |      |                  | 175   |                     |      | 23.5  |      |      | 17.5  |

Pour chaque bulletin de paye , voir période et nom du salarié en en-tête. Cliquez sur l'onglet **Variables** 

| Du 01/01/2007 | Mensuel<br>cadre            | Plafond :<br>Brut :<br>Net imposable :<br>Net à payer : | 2682.00<br>2062.45<br>1673.66<br>1614.77 | Hrs normales :<br>151.57<br>Hrs travaillées :<br>151.57 | Calculé<br>Edité :<br>∀alidé | OUI<br>OUI<br>NON |
|---------------|-----------------------------|---------------------------------------------------------|------------------------------------------|---------------------------------------------------------|------------------------------|-------------------|
| Lignes        | Ì∐⊻ariables                 | Congés                                                  | 1                                        | <u>R</u> epos                                           | ) C <u>u</u> muls            |                   |
| Code          | Libellé                     |                                                         |                                          |                                                         | Valeur                       | 1                 |
| TXAPPRENTI    | Taux d'apprentissage        |                                                         |                                          |                                                         | 0.000                        | - É               |
| CUMBRUT       | Cumul des salaires brut     | s                                                       |                                          |                                                         | 0.000                        | -                 |
| HPAYEES       | Nbre d'heures payées        |                                                         |                                          |                                                         | 151.570                      | -                 |
| NHINTPAY      | Nbre d'heures d'intemp.     | payées                                                  |                                          |                                                         | 0.000                        |                   |
| NBTICKET      | Nbre de tickets restaurants |                                                         |                                          |                                                         | 0.000                        |                   |
| NHABS         | Nbre d'heures d'absence     | 9                                                       |                                          |                                                         | 0.000                        |                   |
| NHINT         | Nbre d'heures d'intempé     | ries                                                    |                                          |                                                         | 0.000                        |                   |
| NBZONE        | Nbre de zones (carte ora    | 0.000                                                   |                                          |                                                         |                              |                   |
| NBCV          | Nbre de chevaux vapeur      |                                                         |                                          |                                                         | 0.000                        |                   |
| нсном         | Nombre d'heures chômées     |                                                         |                                          |                                                         | 0.000                        |                   |
| MPEXCEP       | Prime exceptionnelle        |                                                         |                                          |                                                         | 152.450                      |                   |
| NBKM          | Nbre de kilomètres parce    | ourus                                                   |                                          |                                                         | 0.000                        |                   |
| MCAREALI      | Chiffre d'affaire réalisé   |                                                         |                                          |                                                         | 0.000                        |                   |
| MFRAIPRO      | Frais professionnels        |                                                         |                                          |                                                         | 0.000                        |                   |

Sélectionnez la rubrique et double-clic dans la colonne Valeur. Saisissez le montant Entrée

Cliquer sur l'onglet Congés, saisir le nombre de jours pris

Cliquez sur l'onglet Lignes pour revenir sur le bulletin. Et Cliquer sur le bouton **CALCULER**.

#### 8 / Imprimer les charges à payer par caisse

Cet état permet d'imprimer pour chacune des caisses le montant des cotisations dues, en

distinguant la part salariale, la part patronale, puis le cumul des montants salariaux et patronaux.

Cet état servira à compléter les diverses déclarations reçues de l'URSSAF, de l'ASSEDIC, les caisses de retraite......et les écritures d'enregistrement de la paye.

Avec la <sup>b</sup> cliquer la barre de navigation **Traitements mensuels** et l'icône

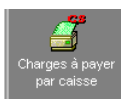

ou Cliquez le menu Etats - Sélectionnez Charges à payer par caisse

Modifier si nécessaire la période.

Activer éventuellement les options . Sélectionner une caisse par ex l'URSSAF

Désactivez l'aperçu Cliquer le bouton Ok pour imprimer

#### 9/ Validation/ Dévalidation des bulletins

une fois établis, calculés et imprimés les bulletins doivent être validés. Il est obligatoire de valider les bulletins du mois pour établir ceux du mois suivant. Sélectionnez le bulletin.

#### **Fonctions – Valider**

Pour valider tous les bulletins du mois, cliquez le menu Fonctions – Tout marquer Ou clic-droit sur le bulletin à valider. Cliquez Valider Pour dévalider un bulletin et/ou détruire tous les bulletins...Sélectionnez le bulletin.

Clic-droit sur le bulletin à dévalider : Dévalider - Confirmation de la dévalidation : Oui

Ou pour tous les bulletins, cliquez « Tout marquer » Pour détruire tous les bulletins, cliquez

« Tout marquer » puis « Supprimer ».

## LE TRANSFERT EN COMPTABILITE

#### Attention : tous les bulletins doivent être validés.

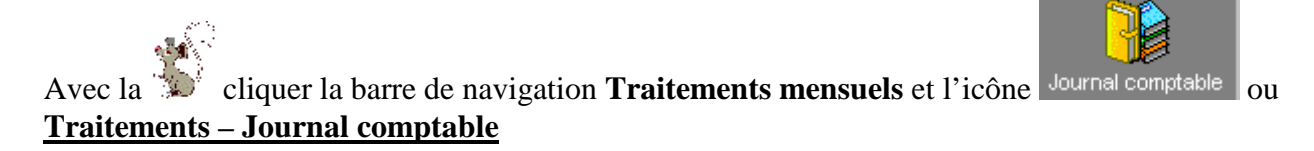

Clic droit de la souris à l'intérieur de la fenêtre pour appeler un menu... **Cliquez** «Générer les écritures comptables... » ou Fonctions – Générer les écritures comptables.

| Génération des écritures comptables                                  | >       |
|----------------------------------------------------------------------|---------|
| Attention !<br>Les écritures de paiements seront générées uniquement | ок      |
| si vos salariés sont affectés à un organisme payeur                  | Annuler |
| Période Janvier Date écriture 31./01/2007                            | Aide    |
| Numéro de pièce Paye 07/01                                           |         |
| Libellé Paye de 01 2007                                              |         |
| Inclure les bulletins déjà comptabilisés                             |         |
| Ecritures à générer                                                  |         |
| ✓ Ecritures de salaires Journal SA                                   |         |
| ✓ Ecritures de paiement                                              |         |
| 🔲 Ventiler par salarié                                               |         |
| Reprendre le nom du salarié dans le libellé                          |         |

Modifiez si nécessaire la période. Elle doit correspondre avec le mois de la paye en cours. La date d'écriture, le numéro de pièce et le libellé peuvent être indépendants de la période.

Cliquez les options des écritures à générer « Ecritures de salaires » et « Ecritures de paiement », « journal SA »

Cliquez le bouton Ok

<u>Nb</u> : Si vous le journal comptable comporte une erreur, supprimer les écritures générées (Bouton droit de la souris, supprimer). Corriger l'origine de l'erreur et recommencer l'opération en cochant bien la case, écritures déjà comptabilisées.

Editez le livre de paye détaillé afin d'obtenir le net à payer global pour la période.

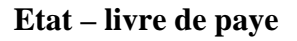

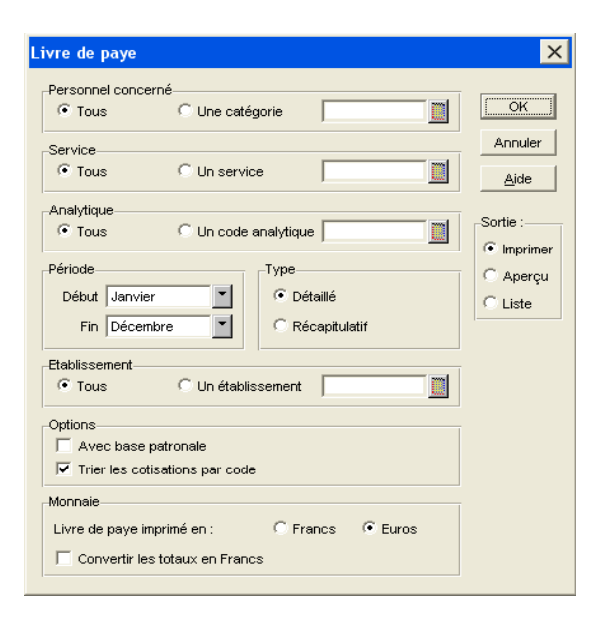

Options : cochez avec la base patronale.

Oui pour un ajustement automatique des marges.

<u>Remarque :</u> le net à payer obtenu permet la vérification du compte 421 rémunérations dues lors de l'édition du brouillard Sa Salaires dans Ciel Compta.

# Transférer vers Ciel Compta

Préalable : il faut avoir créer sous CIEL COMPTA **votre société.** Votre nom suivi de DEFI BOIS

## Après la création, Quitter / Fermer Ciel Compta et revenez à Ciel Paye.

Traitements – Journal comptable

Clic droit de la souris à l'intérieur de la fenêtre pour appeler un menu : Cliquer «Transférer vers Ciel Compta»

| Compte | Libellé         | Montant  | Débit                                  | Crédit                     | Analy |
|--------|-----------------|----------|----------------------------------------|----------------------------|-------|
| 421000 | Paye de 01 2007 | 4784.11  |                                        | 4784.11                    |       |
| 425000 | Paye de 01 2007 | 200.00   |                                        | 200.00                     |       |
| 427000 | Paye de 01 2007 | 422.05   |                                        | 422.05                     |       |
| 431100 | Paye de 01 2007 | 2223.91  |                                        | 2223.91                    |       |
| 431101 | Paye de 01 2007 | 1155.70  |                                        | 1155.70                    | -     |
| 437200 | Paye de 01 2007 | 31 Gé    | nérer les écritur<br>ansférer vers Cie | es comptables<br>el Compta |       |
| 437201 | Paye de 01 2007 | 18<br>Su | pprimer les écriti                     | ures comptables            |       |
| 437300 | Paye de 01 2007 | 42 Ex    | porter                                 | · · ·                      |       |
| 437301 | Paye de 01 2007 | 28       | nniétés                                |                            |       |
| 437400 | Paye de 01 2007 | 10.01    | spriocostri                            | 10.01                      |       |
| 437401 | Paye de 01 2007 | 5.92     |                                        | 5.92                       |       |
| 437500 | Paye de 01 2007 | 68.30    |                                        | 68.30                      |       |
| 641000 | Paye de 01 2007 | 7538.65  | 7538.65                                |                            |       |
| 641400 | Paye de 01 2007 | 30.50    | 30.50                                  |                            |       |
| 645100 | Paye de 01 2007 | 2223.91  | 2223.91                                |                            |       |
| 645200 | Paye de 01 2007 | 312.86   | 312.86                                 |                            |       |
| 645300 | Paye de 01 2007 | 429.70   | 429.70                                 |                            |       |

| NANTES MENAGER                       | C:ICIELWVCPTAWIY4          |  |
|--------------------------------------|----------------------------|--|
| MATERIAUX ALBIGEOIS                  | C:VCIEL/WVCPTA/MATERIAU    |  |
| DEFI BOIS                            | C:VCIEL/WVCPTA/DEFIBOI     |  |
|                                      | <b></b>                    |  |
| C:YCIELWYCPTA                        | Format Ciel Compta Windows |  |
| Exporter les libellés de comptes     | Conversion OEM             |  |
| <sup>16</sup> 645200 Paye de 01 2007 | 312.86 312.86              |  |

Cochez « Exporter les libellés de compte » : permet l'exportation des libellés de comptes de chaque ligne d'écriture.

Sélectionnez la société qui recevra les écritures de transfert : **DEFI BOIS** 

### Lancer Ciel compta et ouvrir le dossier DEFI BOIS

L'écriture a été versée directement dans le brouillard des salaires SA. Vous pouvez consulter l'écriture, l'imprimer... ETAT – BROUILLARDS – SA